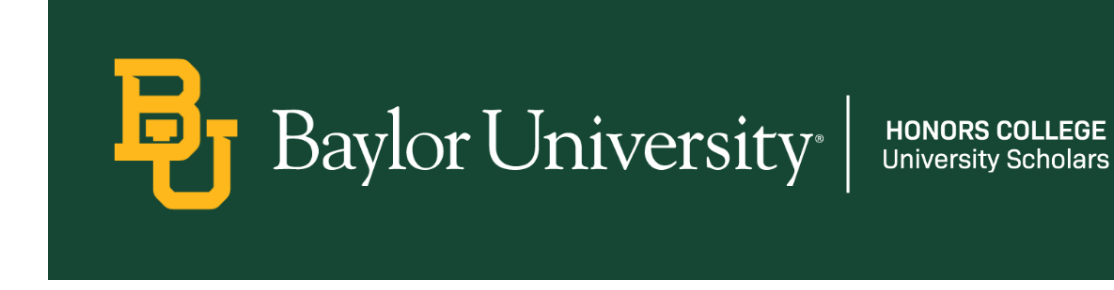

## Variable Credit Hour Course Instructions

Note: You can only adjust your variable credit hours *after* registering for the course.

**Step 1:** Go to BearWeb  $\rightarrow$  Student Academic Services  $\rightarrow$  Registration  $\rightarrow$  Registration + Planning. This should open the familiar window where you normally register for classes.

**Step 2:** Go to Register for Classes and select the semester you are changing the hours for.

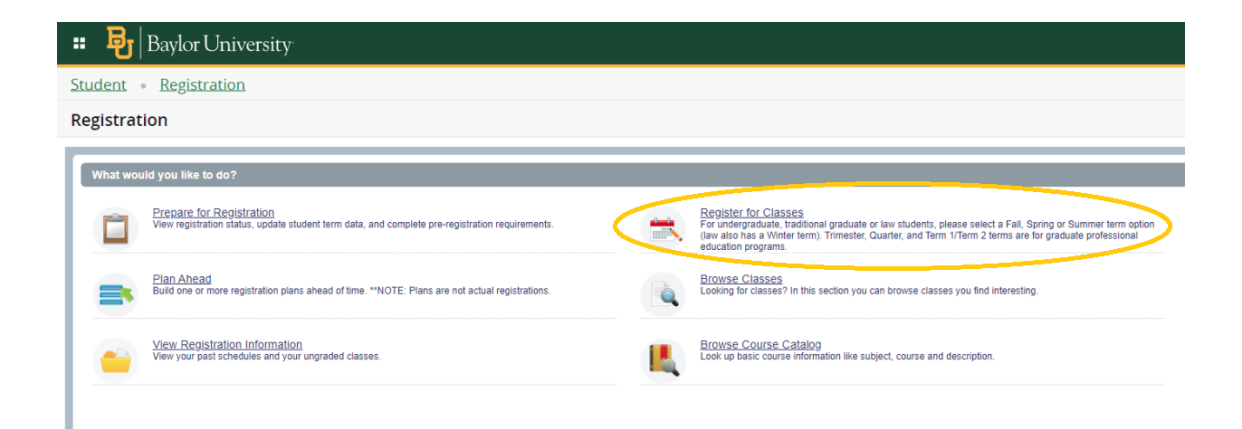

## **Step 3:** Click Schedule and Options.

| 🔹 😼 Baylor University                                         |  |
|---------------------------------------------------------------|--|
| Student • Registration • Select a Term • Register for Classes |  |
| Register for Classes                                          |  |
| Find Classes Enter CRNs Plans Schedule and Options            |  |
| Enter Your Search Criteria ID                                 |  |
| Subject                                                       |  |
| Course Number                                                 |  |
| Keyword                                                       |  |
| Search Clear > Advanced Search                                |  |
|                                                               |  |
|                                                               |  |
|                                                               |  |

**Step 4:** For your variable credit hour course, you will see that the "hours" section is underlined. Click on this and you will be able to change the default number of hours to your desired amount.

| 🐮 📴   Baylor University                                              |               |          |        |                   |                  |               |            |            |            |  |  |
|----------------------------------------------------------------------|---------------|----------|--------|-------------------|------------------|---------------|------------|------------|------------|--|--|
| Student • Registration • Select a Term • Register for Classes        |               |          |        |                   |                  |               |            |            |            |  |  |
| Register for Classes                                                 |               |          |        |                   |                  |               |            |            |            |  |  |
| Find Classes Enter CRNs Plans Schedule and Options Term: Spring 2022 |               |          |        |                   |                  |               |            |            |            |  |  |
| Title *                                                              | Details       | Hours    | CRN \$ | Schedule Type     | Grade Mode       | Level         | Study Path | Date       | Status     |  |  |
| Abstract Algebra                                                     | MTH 4314, 01  | 3        | 10301  | Class Instruction | Standard         | Undergraduate | None       | 11/08/2021 | Registered |  |  |
| Advanced Calculus II                                                 | MTH 4327, 01  | 3        | 44871  | Class Instruction | Standard         | Undergraduate | None       | 11/08/2021 | Registered |  |  |
| Advanced Readings & Research                                         | HON 3101, 276 | 1        | 36190  | Independent Stud  | Standard         | Undergraduate | None       | 11/08/2021 | Registered |  |  |
| Elementary Russian                                                   | RUS 1302, 02  | 3        | 41500  | Class Instruction | Standard         | Undergraduate | None       | 11/08/2021 | Registered |  |  |
| Elementary Russian                                                   | RUS 1302, A   | 0        | 41501  | Co-Requisite Lab  | Standard         | Undergraduate | None       | 11/08/2021 | Registered |  |  |
| Honors Thesis                                                        | HON 4V87, 276 | 1        | 36172  | Independent Stud  | Credit/No Credit | Undergraduate | None       | 11/08/2021 | Registered |  |  |
| Moral Philosophy HNR                                                 | PHI 3301, H1  | <u> </u> | 45832  | Class Instruction | Standard         | Undergraduate | None       | 11/08/2021 | Registered |  |  |
| Number Theory                                                        | MTH 4313, 01  | 3        | 44869  | Class Instruction | Standard         | Undergraduate | None       | 11/08/2021 | Registered |  |  |

**Step 5:** Click submit in the lower right corner (like you normally would to register for classes).

## Done!